## **Open**Exchange

## IglooHome Lockbox Instructions

Please watch our video to see how to operate our lockbox: Igloo Home Lockbox Demonstration

| Chan                                                                                                    | Description                                                                                                    | Natao                                         |
|----------------------------------------------------------------------------------------------------|----------------------------------------------------------------------------------------------------|-----------------------------------------------|
| Step                                                                                                    | Description                                                                                                    | Notes                                         |
| Cot your code from ShowingTime                                                                                                    | <ul><li>ShowingTime App Process:</li><li>1. Click Green Lock</li><li>2. Press unlock from the "Tap to View Access Details"</li></ul>       | You must wake up the box by following step 2. |
| Get your code from Showing fille                                                                                                    | Online process:<br>1. Click your showing request<br>2. Click "Tap to View Access Details"<br>3. Click "Tap Here for Access Code.           |                                               |
| Wake up the Igloo lockbox box                                                                                                    | <ol> <li>Using your palm, lightly tap the keyp</li> <li>The keypad should light up.</li> </ol>                                             | ad.                                           |
| <ul> <li>Your ShowingTime appointment time <u>must match</u> your appointment window.</li> <li>If you do not enter the property during your appointment, your code will no longer work.</li> <li>If this happens, <u>schedule another appointment for 30 minutes out</u> and you will be assigned a new code.</li> </ul> |                                                                                                    |                                               |
|                                                                                                    | <ul><li>ShowingTime App Process:</li><li>1. Open ShowingTime app</li><li>2. Press the Green Unlock button in the ShowingTime app</li></ul> | Ensure your Bluetooth is turned on            |
| Enter the code into the Igloo box                                                                                                    | Manual Code Entry Process:                                                                                                    |                                               |

- Enter the code from ShowingTime
   Press the unlock key in the center
- of they keypad.

Open the Igloo box

3. You should hear the lock disengage, you will then grab both sides of the key box and pull the keypad down. You will notice indentations on each side of the box to help determine where to pull.